# **MOXYVIEWER USER GUIDE**

Connect to any desktops anywhere in the world Broadcast to any screen anywhere in the world

## UniLab Pty Ltd

https://www.unilab.com.au/

X

## **Table of Contents**

| MoxyViewer User Guide                                                   | 3  |
|-------------------------------------------------------------------------|----|
| Register Desktops                                                       | 5  |
| Registered Desktop Management                                           | 7  |
| Accessing and Controlling Desktops                                      | 10 |
| Chat while accessing Desktops                                           | 12 |
| Participants while accessing Desktops                                   | 13 |
| Copy and Paste to/from the Remote Desktop                               | 14 |
| Dual-Screen Support                                                     | 15 |
| Onsite Support                                                          | 16 |
| Sharing Desktops                                                        | 18 |
| Quick Support                                                           | 21 |
| Test Centre                                                             | 22 |
| FAQ                                                                     | 23 |
| How can I sign in if I forgot my password?                              | 23 |
| How can I install MoxyViewer to my Windows desktop?                     | 23 |
| How can I record remote desktop access session?                         | 24 |
| How can I transfer my admin role to the others?                         | 24 |
| How can I stop receiving the email notification of remote desktop acces | s? |
|                                                                         | 24 |
| Moxy Support                                                            | 25 |

## **MoxyViewer User Guide**

The official website for MoxyViewer can be found at https://www.unilab.com.au/.

MoxyViewer is a web-based application to connect an unattended or attended computer desktop remotely. It offers an alternative to the TeamViewer solution for remote access to computer desktops. Furthermore, it offers the unique desktop sharing and one-time quick support mechanism.

MoxyViewer provides an alternative to TeamViewer or equivalent to access a desktop remotely and securely through a web browser. It offers a simple way to share desktops for multiple concurrent access, with no separate ID and Pass required.

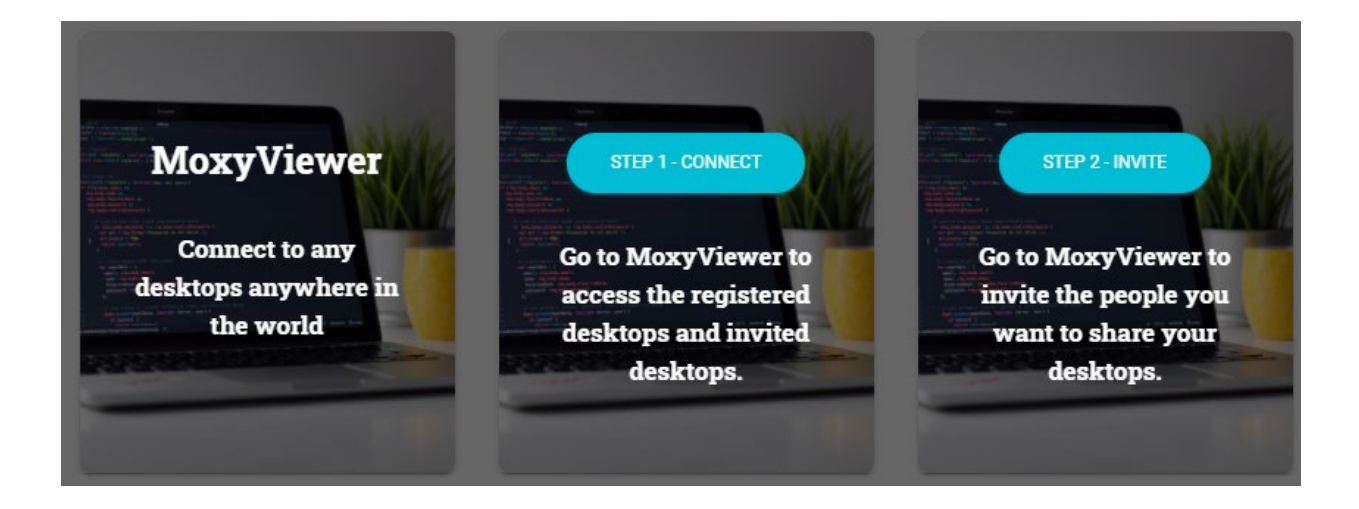

| Features                 | Description                                                                                                    |
|--------------------------|----------------------------------------------------------------------------------------------------|
| Intuitive remote control | Use the mouse and keyboard (or<br>touchscreen) in front of you as though<br>you work locally on the remote<br>computer. |

| Desktop ownership                                                      | Block chain technology driven<br>ownership entitlement and share, no id<br>and pass for desktop connection.                                                                               |
|------------------------------------------------------------------------|----------------------------------------------------------------------------------------------------|
| Share desktops                                                         | Simply invite users to share, and<br>revoke the share anytime by the<br>owner, no id and password hassles                                                                                 |
| Quick support to desktops                                              | Simply invite users for one-time invite<br>with the hour limit from 1 hour to 24<br>hours, the invited could connect to<br>remote desktops without the need of<br>signing up Moxy service |
| Install app on host computers?                                         | Yes                                                                                                    |
| Install app on client computers?                                       | Not required at all                                                                                                    |
|                                                                        | Login to Moxy site to access desktop<br>using internet browsers, supports<br>Chrome, Firefox, Edge, Opera, Safari                                                                         |
| Security                                                               | High for research equipment, https<br>connection, encrypted ownership<br>entitlement.                                                                                                    |
|                                                                        | Sending connection email message for each connection to the equipment owners.                                                                                                    |
| Cost                                                                   | Free                                                                                                    |
| Access my office computers<br>and servers without going<br>through VPN | Yes, https connection only                                                                                                    |

| connections with desktops wherever<br>they are. | Cloud connectivity | Yes, automatically brokers cloud connections with desktops wherever they are. |
|-------------------------------------------------|--------------------|-------------------------------------------------------------------------------|
|-------------------------------------------------|--------------------|-------------------------------------------------------------------------------|

| People                | Benefits                                                                                                    |
|-----------------------|----------------------------------------------------------------------------------------------------|
| Remote officers       | Access your officer computers remotely, and be productive wherever you are.                                             |
| Research teams        | Share, collaborate, train and support each other more efficiently.                                                      |
| IT administrators     | Support distributed research equipment,<br>improving first call resolution, reducing<br>callouts and increasing uptime. |
| Vendors and suppliers | Enable vendor and suppliers to support lab operation securely and efficiently                                           |

To start, download the MoxyViewer app from the Moxy site (<u>https://moxy.unilab.com.au/</u>). Currently, the MoxyViewer app supports Windows 7 above, 32 bit and 64 bit. The Mac desktop app is in development.

## **Register Desktops**

Why do you need to register desktops? Desktop registration is to establish desktop admin ownership. Upon registration, you will own the desktop and automatically gain desktop access with admin control. Furthermore, you can decide with whom to share with the owned desktops.

The thumb of rule for establishing the ownership of desktops, is whoever first registers the desktop owns it. You could transfer the ownership that would be detailed in the later chapters.

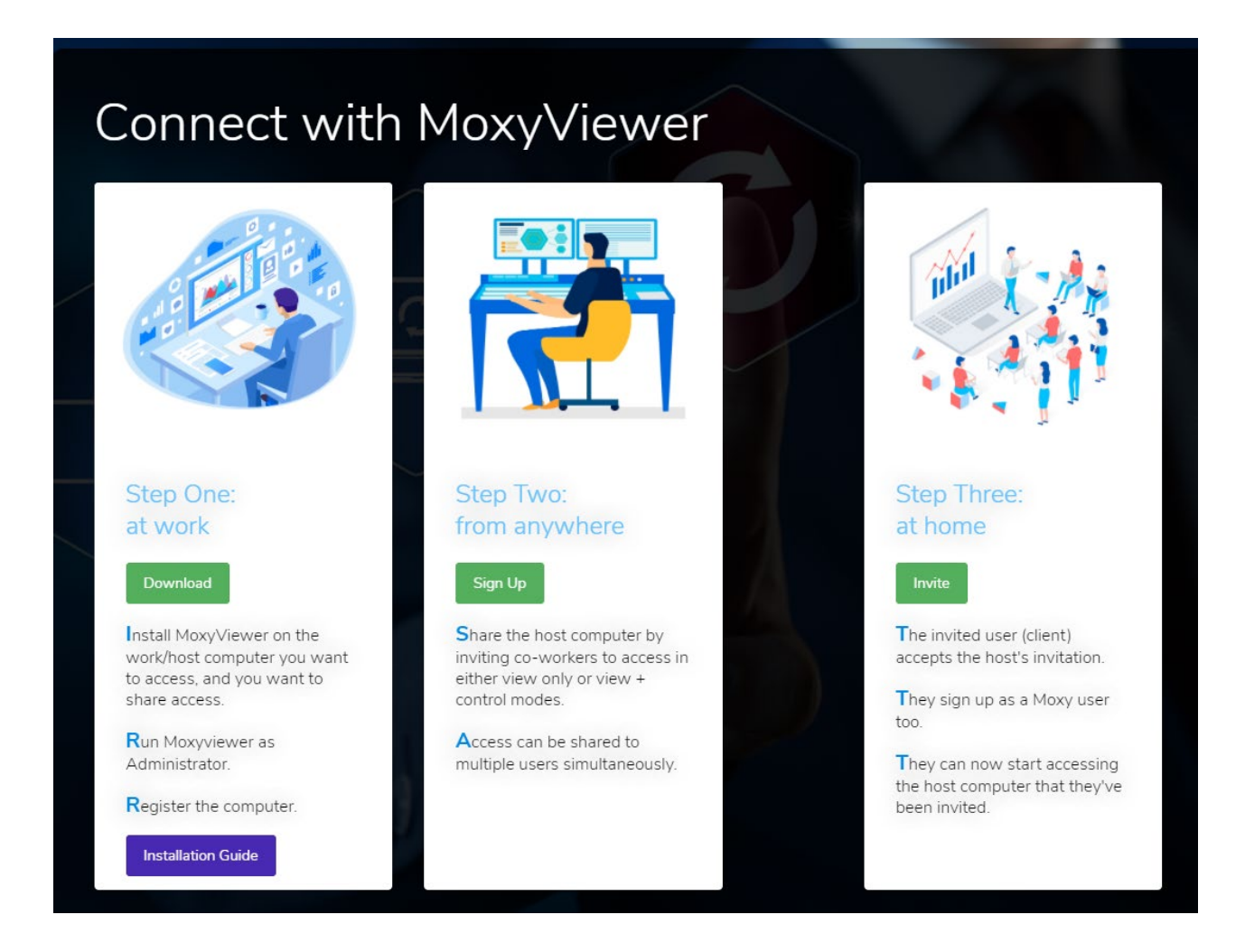

Enter the desktop name (e.g you can name the desktop with the research equipment name) and your email address which you used to sign up Moxy service (if you have not signed up, use the email you will use for the Moxy service).

| Register      | Deskt | ор |  |
|---------------|-------|----|--|
|               |       |    |  |
|               |       |    |  |
| EMAIL         |       |    |  |
| CONFIRM EMAIL |       |    |  |
|               |       |    |  |
| Register      |       |    |  |

## **Registered Desktop Management**

Upon sign in on the Moxy site, go to MoxyViewer > Registered Desktops to see your list of desktops.

Each screen has some actions associated with it, located by clicking and expanding the dropdown for that desktop name:

- Connect: access the desktop
- Share: share desktops with the other users, or revoke sharing permissions
- Deregister: remove the desktop from registered list and deregister it.

Registered desktop list example:

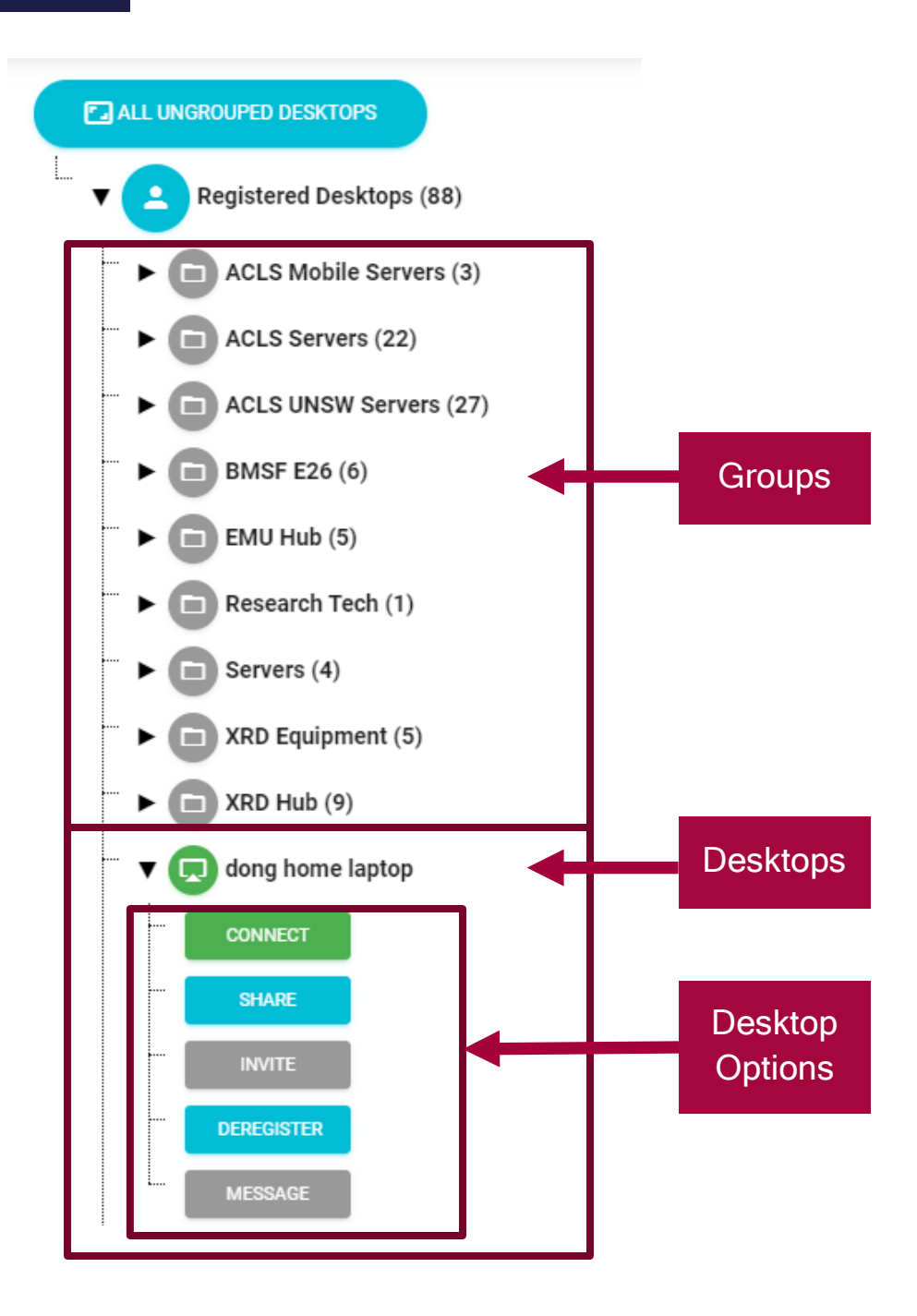

Shared desktop list example:

| ALL SHARED DESKTOPS                                         |
|-------------------------------------------------------------|
| ▼ <b>■</b> Shared Desktops (17)                             |
| ► Data Analysis Computers                                   |
| ► ► NMR Processing Lab                                      |
| ► BRIL Analysis Computers                                   |
| ► <b>D</b> SBF Instruments                                  |
| ► C Structural Biology                                      |
| ► C Analysers                                               |
| ►                                                           |
| ▼                                                           |
| CONNECT                                                     |
| REVOKE                                                      |
| ► 💭 acls soles server ( <u>associate admin</u> , shared by: |

The shared desktop list contains desktops that other users own. They will show up here if they grant you permission to access it.

You can use groups to further organize your desktop list. This allows you to categorize desktops in a folder-like fashion.

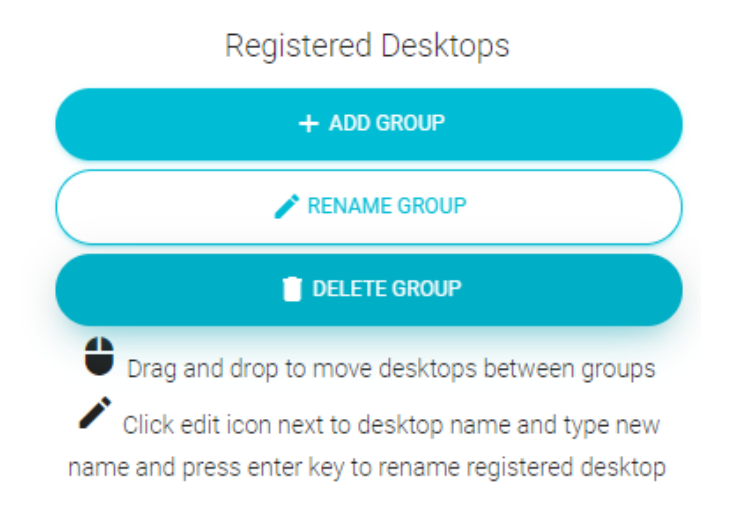

Another feature is the organisation desktops button. Clicking All Desktops button will switch to a view that shows what every desktop is currently doing. This is a way to easily check up on many desktops all at once.

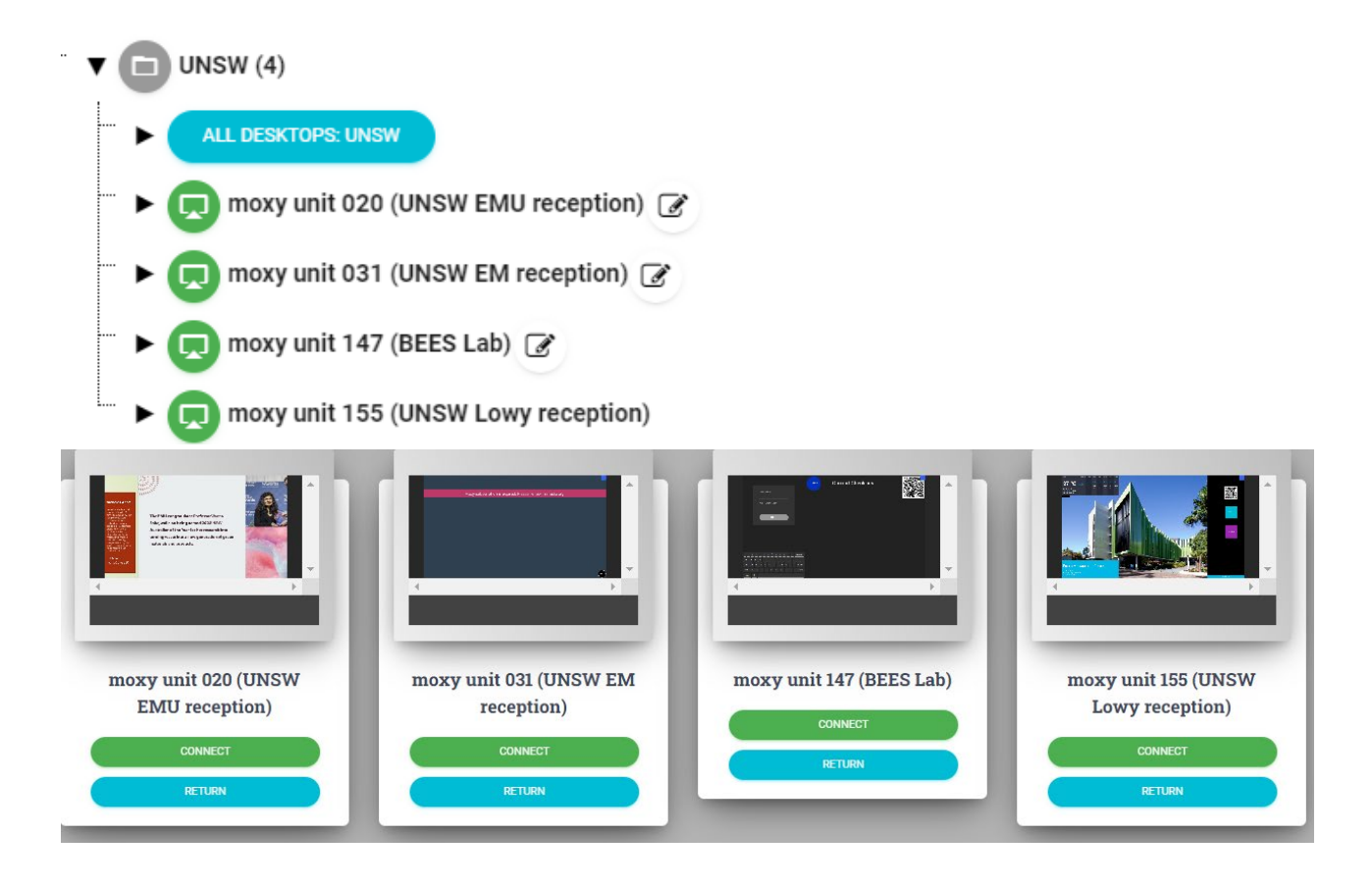

## Accessing and Controlling Desktops

Upon clicking the Connect button, you will access the desktop.

#### View-Only Mode:

By default, the access mode to any desktops are view-only unless you register the desktop to your ownership.

| 다 🗖 🏩 1 🚫 역 [] (<br>Ctrl + Alt + Del Chat Participants Record Zoom In Full Screen View C | ) Dinly All Screen                                                      |                |
|------------------------------------------------------------------------------------------|-------------------------------------------------------------------------|----------------|
|                                                                                          |                                                                         |                |
|                                                                                          | , ,                                                                     | Reload tracker |
|                                                                                          | AC Lab System                                                           |                |
|                                                                                          |                                                                         |                |
|                                                                                          |                                                                         |                |
|                                                                                          | Last login: Chun Hua Kong Charlie, Electron Microscope Unit, 07/01/2022 | 2 Friday       |
|                                                                                          |                                                                         |                |
|                                                                                          | Electron Microscope Unit                                                |                |
|                                                                                          | FIB Auriga                                                              |                |
|                                                                                          | User ID ID                                                              |                |
|                                                                                          | Password Password                                                       |                |
|                                                                                          |                                                                         |                |
|                                                                                          | Sign In                                                                 |                |
|                                                                                          |                                                                         |                |

In view-only mode, you can only watch what the desktop is currently doing.

Press 'Disconnect Desktop' to stop viewing the desktop.

#### View+Control Mode:

This is applicable if you are the owner of the desktop, or have been granted control permissions by the owner of the desktop. Admin control mode allows you to control or operate the desktops similar to Windows Remote Desktop Connection or TeamViewer. This means you will be able to click on things and operate the desktop through the web browser as though you were locally present and operating that desktop.

| <b></b> | hand state                                                                                                    |                                                                                                    |                                                                                                    |                                                                                                    | - (                                                                                                    | ð   |
|---------|----------------------------------------------------------------------------------------------------|----------------------------------------------------------------------------------------------------|----------------------------------------------------------------------------------------------------|----------------------------------------------------------------------------------------------------|----------------------------------------------------------------------------------------------------|-----|
|         | 🗧 🔂 RDS - sftp://UNSW_RDS%3A                                                                                                    | 29090710@rds.unsw.edu.au:8022 -                                                                                                    | FileZilla                                                                                                  |                                                                                                    |                                                                                                    | ×   |
| <       | - File Edit View Transfer Se                                                                                                    | erver Bookmarks Help                                                                                                    |                                                                                                    |                                                                                                    |                                                                                                    |     |
|         | 111 - 10                                                                                                    | C 10 C 1. 1. 1. TE C                                                                                                    |                                                                                                    |                                                                                                    |                                                                                                    |     |
|         |                                                                                                    |                                                                                                    |                                                                                                    |                                                                                                    |                                                                                                    |     |
|         | Host: Use                                                                                                    | arname: Pas                                                                                                    | Jsword: Port:                                                                                              | Quickconnect 👻                                                                                              |                                                                                                    |     |
|         | Status: File transfer Succes Status: File transfer succes Status: File transfer succes Status: Starting upload of limb 1 cent_CT2(4 Local site: Y\/bmifarchive\DDN                                                                                                    | V:\bmifarchive\DDN-2021-part2\in<br>).czi<br>srful, transferred 9,792,565,664 byte<br>Y:\bmifarchive\DDN-2021-part2\in<br>j.czi<br>-2021-part2\instruments\Zeiss Lic | struments/Zeiss_Lightsheet_Z1\Richard :<br>sin 792 seconds<br>nstruments/Zeiss_Lightsheet_Z1\Richard :<br> | IZhang\17.09.19 CN K14 8LIM 1CENT Controls<br>IZhang\17.09.19 CN K14 8LIM 1CENT Controls<br>IZhang\17.09. X | 17.09, 19 K14 CN 10x 8 limb 1 cent _CT2\17.09, 19 K14 CN 10x 8<br>17.09, 19 K14 CN 10x 8 limb 1 cent _CT2\17.09, 19 K14 CN 10x 8 | ~   |
|         | Zei                                                                                                    | ss Lightsheet Z1                                                                                                    | Copying 120 items from zeisscd7 !                                                                          | to zeisscd7                                                                                                 | er ber matements zess_ergitalitet_zi                                                                                             | ~   |
|         |                                                                                                    | Anurag Adhikari<br>Behnaz Aghaei                                                                                                    | 47% complete                                                                                               | (II) ×                                                                                                    |                                                                                                    |     |
|         |                                                                                                    | Fan Chen<br>Florence Tomasetig<br>Gavin test                                                                                                    |                                                                                                    | Speed: 49.1 MB/s                                                                                            |                                                                                                    | i   |
|         |                                                                                                    | JaneLi<br>Justin Lees<br>Lakmali Atapattu<br>Lily                                                                                                    | Name: Manual 1-01.czi<br>Time remaining: About 1 hour and<br>Items remaining: 1 (246 GB)                   | nd 30 minutes                                                                                               | 00<br>e_Lightsheet<br>heet_Z1                                                                                                    | ~   |
|         | Filename                                                                                                    | Filesize Filetype                                                                                                    | Eewer details                                                                                              |                                                                                                    | Filetype Last modified Permissions Owner/Group                                                                                   | p ^ |
|         | Lakmali Atapattu                                                                                                    | File folder                                                                                                    |                                                                                                    |                                                                                                    | File folder 7/01/2022 1:19: drwxr-x 261571 UDC                                                                                   | 1   |
|         | E Lily                                                                                                    | File folder                                                                                                    | 1/12/2021 4:57:54                                                                                          | Lily                                                                                                    | File folder 9/01/2022 8:42: drwxr-x 261571 UDC                                                                                   |     |
|         | 🔚 🔚 Lin Zhang                                                                                                    | File folder                                                                                                    | 1/12/2021 2:33:51                                                                                          | Lin Zhang                                                                                                   | File folder 9/01/2022 10:0 drwxr-x 261571 UDC                                                                                    |     |
|         | Lu Fu                                                                                                    | File folder                                                                                                    | 29/11/2021 12:32:4                                                                                         | Lu Fu                                                                                                    | File folder 10/01/2022 12: drwxr-x 261571 UDC                                                                                    |     |
|         | Maria Marinova                                                                                                    | File folder                                                                                                    | 29/11/2021 12:35:4                                                                                         | Maria Marinova                                                                                              | File folder 10/01/2022 12: drwxr-x 261571 UDC                                                                                    | -   |
|         | May Park                                                                                                    | File folder                                                                                                    | 29/11/2021 2:01:41                                                                                         | May Park                                                                                                    | File folder 10/01/2022 1:0 drwxr-x 261571 UDC                                                                                    | -   |
|         | Nidhi Joshi                                                                                                    | File folder                                                                                                    | 6/12/2021 10:28:21                                                                                         | Nicodemus Tedla                                                                                             | File folder 8/12/2021 4:12: dowxr-x 261571 UDC                                                                                   |     |
|         | Prunella                                                                                                    | File folder                                                                                                    | 29/11/2021 2:18:02                                                                                         | Nidhi Joshi                                                                                                 | File folder 10/01/2022 8:1 drwxr-x 261571 UDC                                                                                    |     |
|         | Richard Zhang                                                                                                    | File folder                                                                                                    | 29/11/2021 5:39:24                                                                                         | Prunella                                                                                                    | File folder 11/01/2022 8:5 drwxr-x 261571 UDC                                                                                    |     |
|         | T Sandra Fok                                                                                                    | File folder                                                                                                    | 29/11/2021 8:40:52                                                                                         | Richard Zhang                                                                                               | File folder 8/12/2021 2:38: drwxr-x 261571 UDC                                                                                   |     |
|         | Scott collins                                                                                                    | File folder                                                                                                    | 1/12/2021 3:09:57                                                                                          | testing                                                                                                    | File folder 4/12/2021 9:03: drwxr-x 261571 UDC                                                                                   |     |
|         | Service_Test                                                                                                    | File folder                                                                                                    | 1/12/2021 3:09:58                                                                                          | Tom Molley                                                                                                  | File folder 7/12/2021 10:4 drwxr-x 261571 UDC                                                                                    |     |
| 4       | and the first first firs | File folder                                                                                                    | 2/12/2021 11:31:38                                                                                         | Valentina Vanohi                                                                                            | File tolder 7/12/2021 10:4 drwxr-x 261571 UDC                                                                                    | ÷ 1 |
|         | Shariq Syed                                                                                                    | Ella falidari                                                                                                    | 20/11/2021 0.20.22                                                                                         | ✓ <                                                                                                    | 2                                                                                                    | 2   |

Additionally, you can zoom in and zoom out. To stop remote desktop access, click on Disconnect Desktop button.

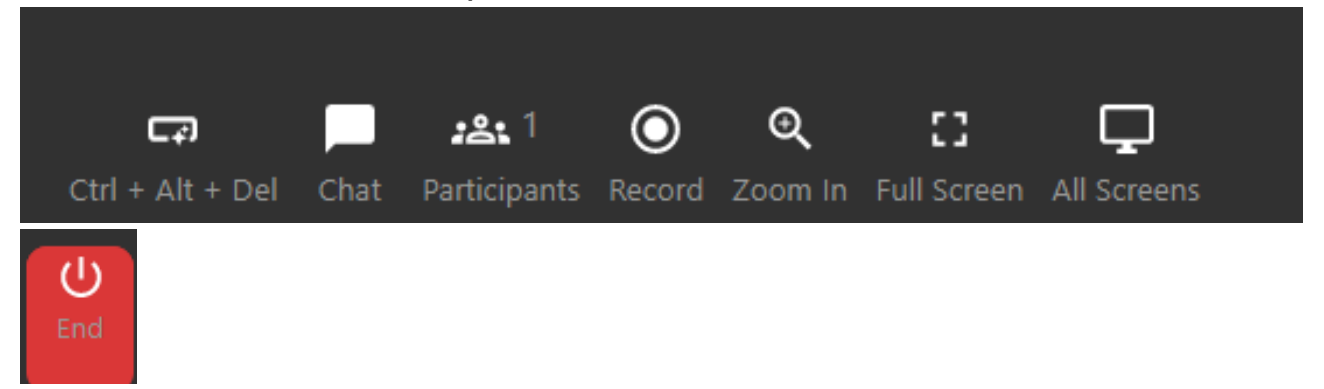

## Chat while accessing Desktops

These functions are available for both view-only and control mode.

When you connect to a desktop, you can access a chat window to talk with other users who are also accessing the desktop. This way, you can coordinate actions, or notify the other user of you presence. This is especially useful in coordinating both users so that they are not trying to operate the desktop at the same time. While it is possible for both users to control the desktop in the same instance, it may not be the most productive.

| Ctrl + Alt + Del Chat Participants Record Zoom In Full Screen All Screens                                                                                                    |                                                                                                    |                                        |                   |                                   |               |            | toning message, desktop dumin can set up romin<br>U<br>End |
|----------------------------------------------------------------------------------------------------|----------------------------------------------------------------------------------------------------|----------------------------------------|-------------------|-----------------------------------|---------------|------------|------------------------------------------------------------|
| 💻   🕑 📃 🖛   This PC                                                                                                    |                                                                                                    |                                        |                   |                                   | - 0           | ×          | ^ СНАТ                                                     |
| File 🔀 RDS - sftp://UNSW_RDS%3Az9090710@rds.unsw.edu.au:8022 -                                                                                                    | FileZilla                                                                                                    |                                        |                   |                                   | O X Y         | ~ 🕜        | CHAI                                                       |
| ← File Edit View Transfer Server Bookmarks Help                                                                                                    |                                                                                                    |                                        |                   |                                   |               |            |                                                            |
| 44 - PTTE C BO - 1 T = 0                                                                                                    | o //                                                                                                    |                                        |                   |                                   |               |            |                                                            |
|                                                                                                    |                                                                                                    |                                        |                   |                                   |               |            |                                                            |
| Host Username: Par                                                                                                    | sword: Fort:                                                                                                    | Quickconnect 🔻                         |                   |                                   |               |            | Dong Ming Aug 4, 2021, 6:40:24 PM                          |
| Status: File transfer successful, transferred 9, 792, 565, 664 byte<br>Status: Status: Stating upload of Y:\bmifarchive\DDN-2021-part2\ir                                                                                                    | s in 801 seconds<br>istruments\Zeiss_Lightsheet_Z1\Richard Zha                                                                                                    | ing\17.09.19 CN K14 8LIM 1CENT Control | k\17.09.19 K14 CN | 10x 8 limb 1 cent CT2\17.09.19    | 14 CN 10x 8   |            |                                                            |
| limb 1 cent _CT2(7).czi                                                                                                    |                                                                                                    |                                        |                   |                                   |               |            | DM hi                                                      |
| Status: File transfer successful, transferred 9, 790, 303, 004 Byte                                                                                                    | s in 790 seconds<br>istruments\Zeiss_Lightsheet_Z1\Richard Zha                                                                                                    | ing\17.09.19 CN K14 8LIM 1CENT Control | 17.09.19 K14 CN   | 10x 8 limb 1 cent _CT2\17.09.19 I | 14 CN 10x 8   |            |                                                            |
| limb 1 cent_CT2(8).czi                                                                                                    | = 57% complete                                                                                                    | - 0 X                                  |                   |                                   | ~             |            | Dong Ming Aug 4, 2021, 6:41:29 PM                          |
| Local site: Y\\bmifarchive\DDN-2021-part2\Instruments\Zeiss_Lig                                                                                                    | h                                                                                                    |                                        | DN-2021/Instru    | ments/Zeiss_Lightsheet_Z1         | ~             |            | DM from dong unilab                                        |
| E- Zeiss_Lightsheet_Z1                                                                                                    | Copying 120 items from zeisscd7 to z                                                                                                    | eissed7                                |                   |                                   | ^             |            |                                                            |
| - Anurag Adhikari                                                                                                    | 57% complete                                                                                                    | II ×                                   |                   |                                   | _             |            |                                                            |
| Bennaz Aghaei                                                                                                    |                                                                                                    |                                        |                   |                                   |               |            | Dong Ming Aug 4, 2021, 6:45:43 PM                          |
| Fan Chen                                                                                                    |                                                                                                    |                                        |                   |                                   |               |            | DM test                                                    |
| Florence Tomasetig                                                                                                    |                                                                                                    | Speed: 47.7 MB/s                       |                   |                                   |               |            |                                                            |
| B Gavin test                                                                                                    |                                                                                                    |                                        | 100               |                                   |               |            | Doop Man Ave 4 2021 645 59 0M                              |
| and Janes                                                                                                    | Name: Manual 1-01.czi                                                                                                    | 0                                      | e Lightsheet      |                                   | _             |            | bong Ming Aug 4, 2021, 635:36 PM                           |
| 🙃 😥 😥 😥                                                                                                    | Items remaining: 1 (200 GB)                                                                                                    | minutes                                | heet_Z1           |                                   | _             |            | DM hello                                                   |
| Elly                                                                                                    |                                                                                                    |                                        |                   |                                   | ~             |            |                                                            |
| Filename Filesize Filetype                                                                                                    | Fewer details                                                                                                    |                                        | Filetype          | Last modified Permissions         | Owner/Group ^ |            |                                                            |
| Lakmali Atapattu File folder                                                                                                    |                                                                                                    | =                                      | File folder       | 7/01/2022 1:19: drwxr-x           | 261571 UDC    |            |                                                            |
| Lily File folder                                                                                                    | 1/12/2021 4:57:54                                                                                                    | Lily                                   | File folder       | 9/01/2022 8:42: drwxr-x           | 261571 UDC    |            |                                                            |
| Lin Zhang Frie folder                                                                                                    | 1/12/2021 2:35:51                                                                                                    | Lin Zhang                              | File folder       | 9/01/2022 10:0 drwxr-x            | 2615/1 UDC    |            |                                                            |
| Maria Marinova File folder                                                                                                    | 29/11/2021 12:35:4                                                                                                    | Maria Marinova                         | File folder       | 10/01/2022 12: drwxr-x            | 261571 UDC    |            |                                                            |
| 🛥 📴 May Park File folder                                                                                                    | 29/11/2021 2:01:41                                                                                                    | May Park                               | File folder       | 10/01/2022 1:0 drwxr-x            | 261571 UDC    |            |                                                            |
| 🛫 📴 Merryn Brettle 🛛 🛛 🖓 File folder                                                                                                    | 4/12/2021 12:22:50                                                                                                    | Merryn Brettle                         | File folder       | 10/01/2022 3:2 drwxr-x            | 261571 UDC    |            |                                                            |
| Ridhi Joshi File folder                                                                                                    | 6/12/2021 10:28:21                                                                                                    | Nicodemus Tedla                        | File folder       | 8/12/2021 4:12: drwxr-x           | 261571 UDC    |            |                                                            |
| Prunella File folder                                                                                                    | 29/11/2021 2:18:02                                                                                                    | Prunella                               | File folder       | 10/01/2022 8:1 drwxr-x            | 2615/1 UDC    |            |                                                            |
| Sandra Fok File folder                                                                                                    | 29/11/2021 8:40:52                                                                                                    | Richard Zhang                          | File folder       | 8/12/2021 2:38: drwxr-x           | 261571 UDC    |            |                                                            |
| Scott collins File folder                                                                                                    | 1/12/2021 3:09:57                                                                                                    | testing                                | File folder       | 4/12/2021 9:03: drwxr-x           | 261571 UDC    |            |                                                            |
| Service_Test File folder                                                                                                    | 1/12/2021 3:09:58                                                                                                    | Tom Molley                             | File folder       | 7/12/2021 10:4 drwxr-x            | 261571 UDC    |            |                                                            |
| Shafiq Syed File folder                                                                                                    | 2/12/2021 11:31:38                                                                                                    | Valentina Vannhi                       | File folder       | 7/12/2021 10:4 drwxr-x            | 261571 UDC *  |            |                                                            |
| Selected 1 directory.                                                                                                    | 001173070-0007                                                                                                    | 24 directories                         |                   |                                   |               |            |                                                            |
| Severel Aced Rev Development Aced Rev Development A | Size         Priority         Stati           IIF/2020/         3,162,060,5         Normal           IIF/2020/         1,613,425,5         Normal           IIF/2020/         1,721,276,8         Normal           st (6378) | us                                     |                   | 🔒 🕜 Queue: 3.2 T                  | B • • •       |            |                                                            |
| 14 items                                                                                                    |                                                                                                    |                                        |                   |                                   | 100           | E 📼        |                                                            |
| Type here to search                                                                                                    | o # 💽 🔝 🗟                                                                                                    | 💼 <u>F</u>                             |                   | 27°C Lightrain へ 臣 40)            | ENG 2:14 PM   | <b>a</b> ) |                                                            |

## Participants while accessing Desktops

The 'participants' window shows who is currently connected to the desktop. This is useful for knowing who else is watching.

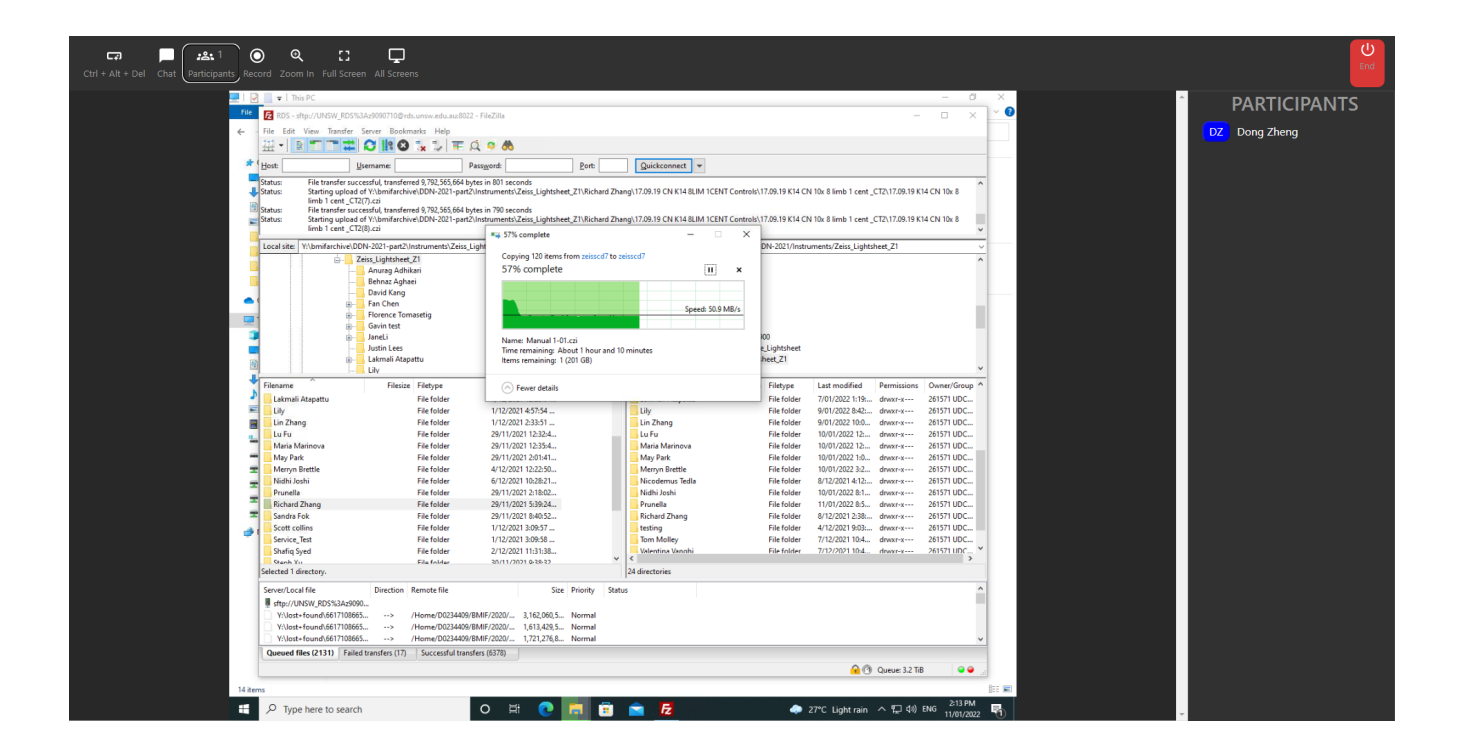

## Copy and Paste to/from the Remote Desktop

It is possible to copy and paste to and from your current computer to the remoteaccess computer. This allows for quick and easy data transfers.

You will be able to copy the clipboard from your current computer to the remoteaccess computer.

You will also be able to copy the clipboard from the remote-access computer to the local computer.

Windows PC: Ctrl-C to copy and Ctrl-V to paste. Mac: Command-C to copy and Command-V to paste.

This feature is supported for Chrome and Opera. Operate MoxyViewer through these browsers to utilize this feature.

You will have to grant clipboard permissions to utilize this feature. Press 'Allow' when prompted:

| moxy.u | inilab.com.au   | u wants to         |          |
|--------|-----------------|--------------------|----------|
| 🗂 Se   | e text and imag | es copied to the c | lipboard |
|        |                 |                    |          |

If you have not been prompted and this feature still does not work, you will have to go to your browser settings and enable clipboard permissions.

Note that this feature does not work on password fields for security reasons.

## **Dual-Screen Support**

MoxyViewer desktop app supports dual-screen desktop. You could select Screen-1 or Screen-2 on the browser when you encounter dual-screen desktop as shown below.

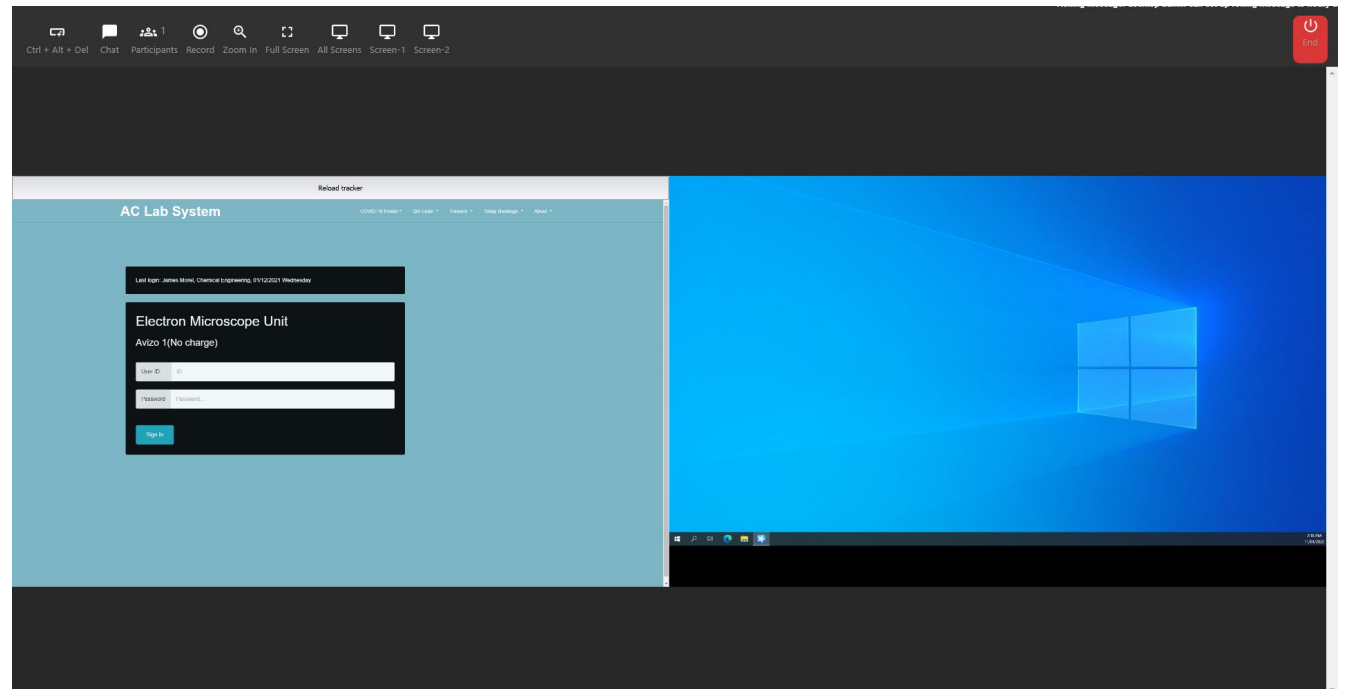

- Click on Screen-1

| ा हिंदी कि दिस प्रतिप्र कि दिस कि दिस कि दिस कि दिस कि दिस कि दिस कि दिस कि दिस कि दिस कि दिस कि दिस कि दिस कि | 1 💿 Q 🛄<br>ants Record Zoom In Full Screen A | Ul Screens Screen-1 Screen-2                                        |                             |                                     |   | U<br>End |
|----------------------------------------------------------------------------------------------------|----------------------------------------------|---------------------------------------------------------------------|-----------------------------|-------------------------------------|---|----------|
|                                                                                                    |                                              | Reload tr                                                           | acker                       |                                     |   |          |
|                                                                                                    |                                              | AC Lab System                                                       | COVID-19 Poster * QR Code * | Trainers - Today Bookings - About - | ° |          |
|                                                                                                    |                                              | Lest login: James Morel, Chemical Engineering, 01/12/2021 Wednesday |                             |                                     |   |          |
|                                                                                                    |                                              | Electron Microscope Unit<br>Avizo 1(No charge)                      |                             |                                     |   |          |
|                                                                                                    |                                              | User ID ID                                                          |                             |                                     |   |          |
|                                                                                                    |                                              | Password Password                                                   |                             |                                     |   |          |
|                                                                                                    |                                              | Sgn In                                                              |                             |                                     |   |          |
|                                                                                                    |                                              |                                                                     |                             |                                     |   |          |
|                                                                                                    |                                              |                                                                     |                             |                                     |   |          |
|                                                                                                    |                                              |                                                                     |                             |                                     |   |          |
|                                                                                                    |                                              |                                                                     |                             |                                     |   |          |
|                                                                                                    |                                              |                                                                     |                             |                                     |   |          |

- Click on Screen-2

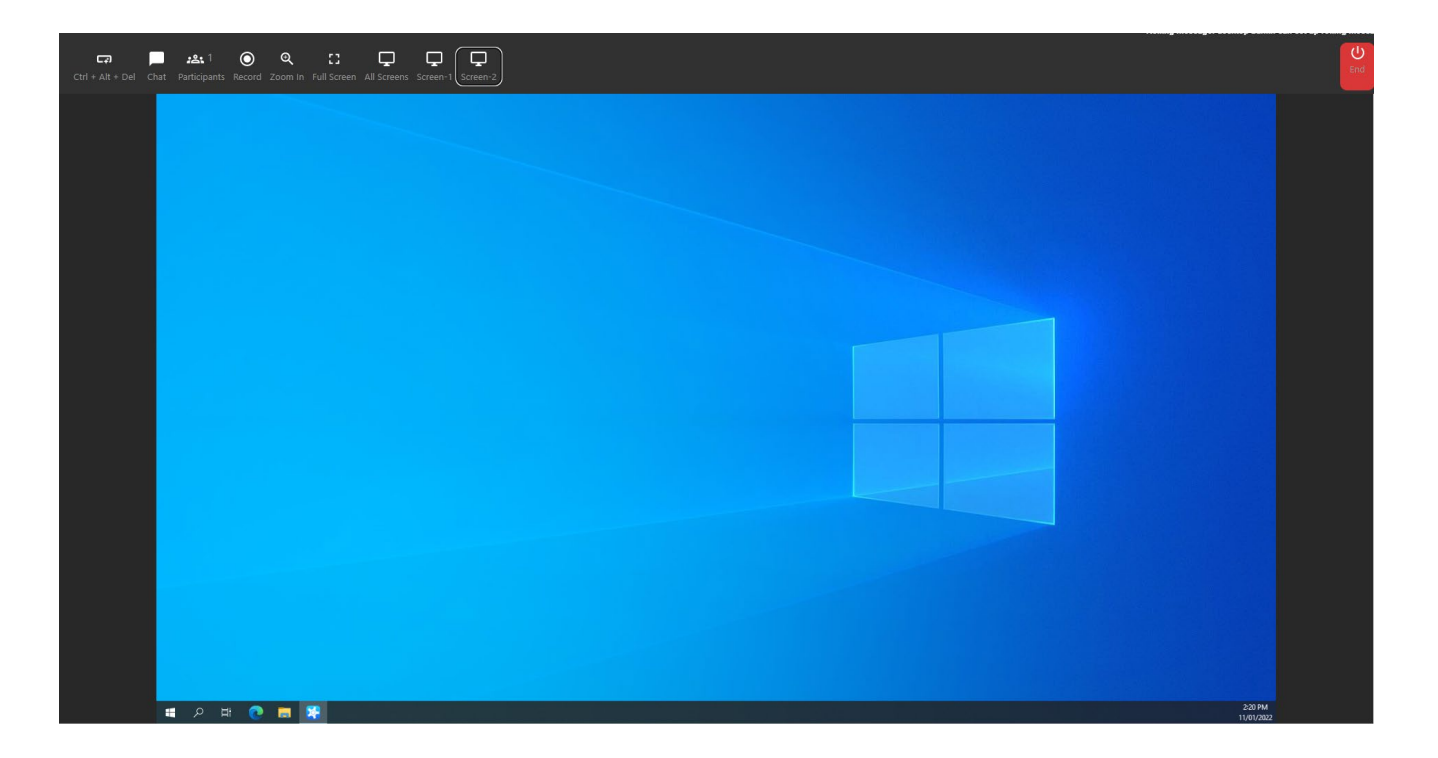

**Onsite Support** 

Quite often, users or staff needs remote support when running into issues at labs, teaching classrooms, the support staff or engineers could connect to the remote host desktop to help.

Onsite users and staff could start a local session to chat with the remote support easily.

Double click on MoxyViewer shortcut on desktop to start app, and click on [start] for working onsite.

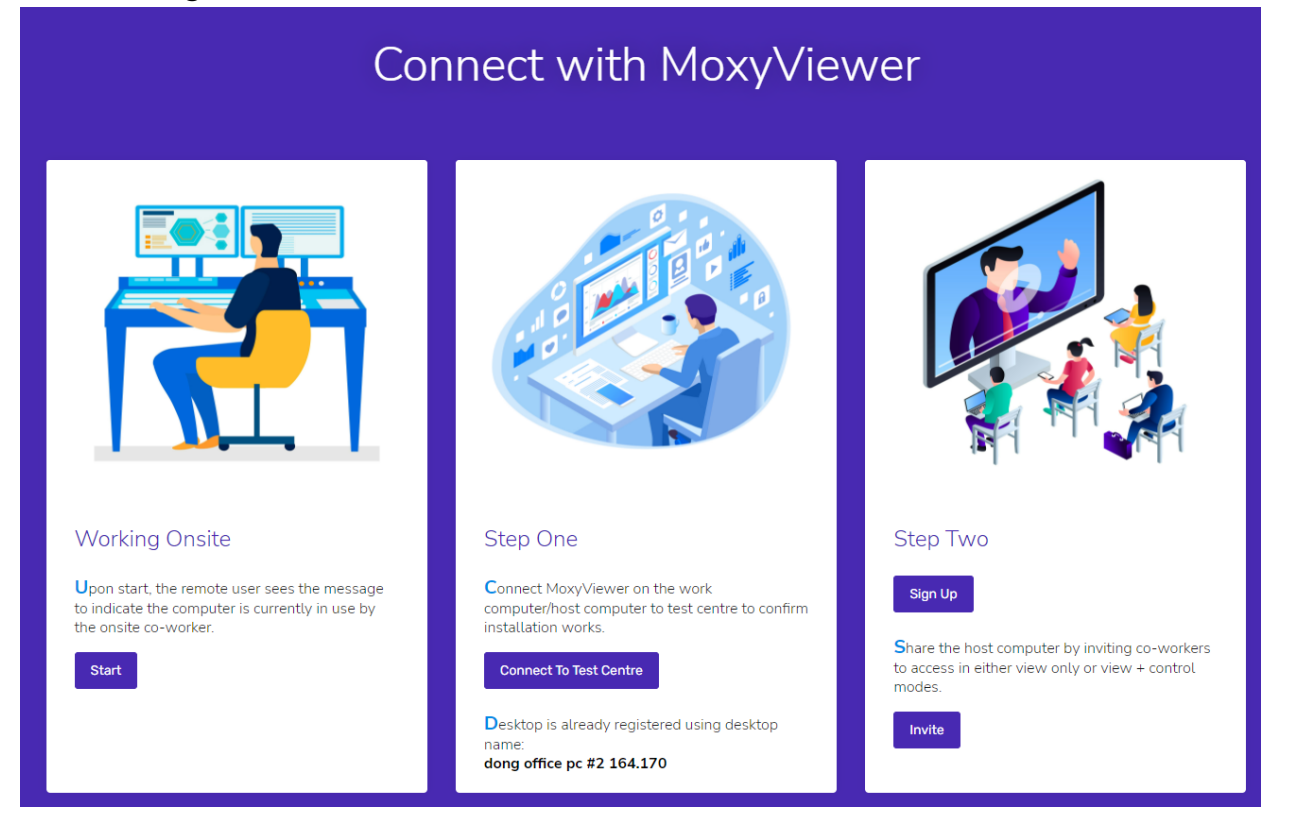

Every local session is set to one hour, onsite users and staff could start session again if the support requiring longer time. With the onsite session, onsite users and staff can see who currently connects to the desktop and start chatting.

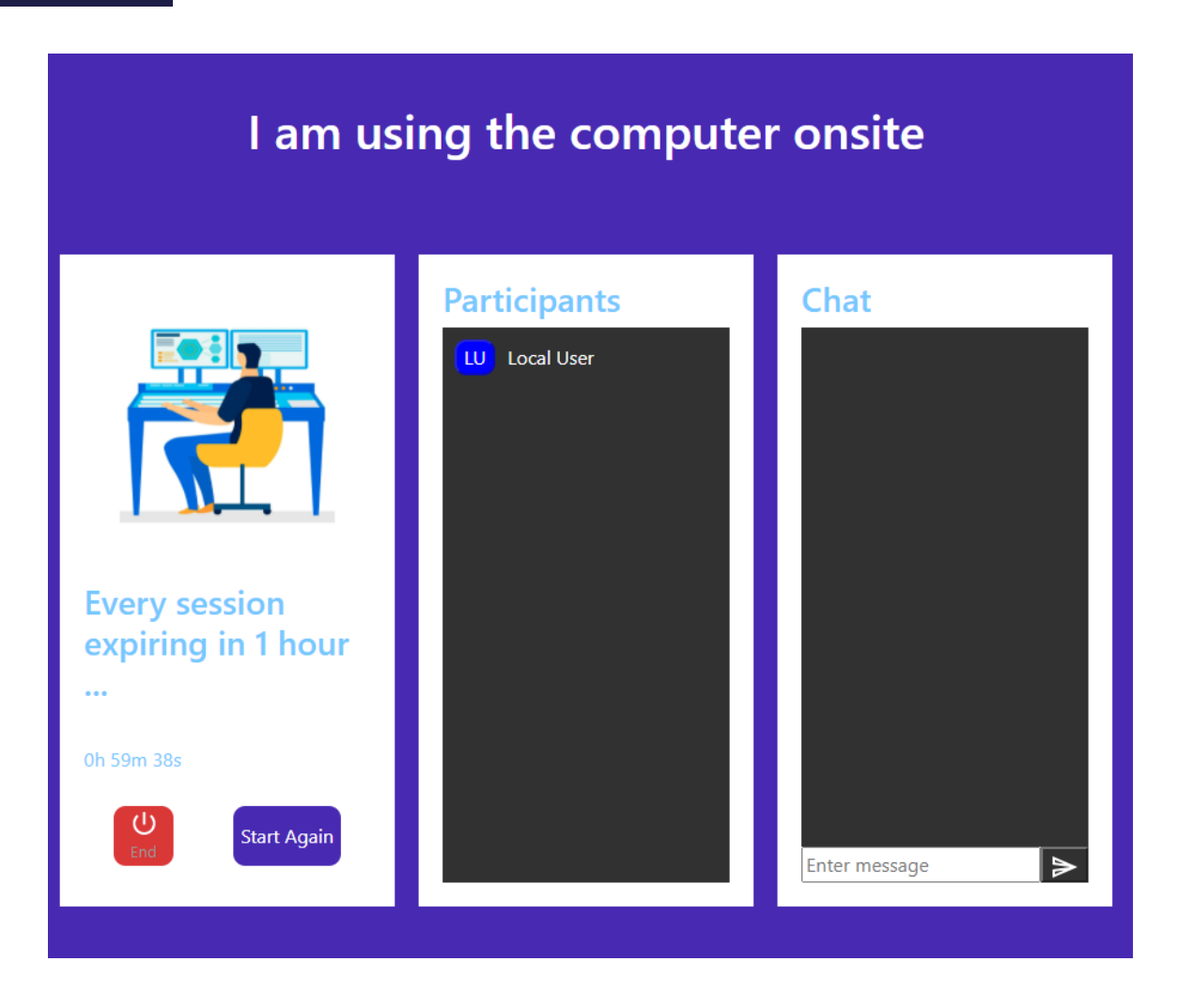

## **Sharing Desktops**

MoxyViewer delivers a powerful way to share remote access to your desktops. It allows you to invite your peers to share desktops, with full admin control over who has access. Sharing access can be controlled with a simple press of a button.

This is unlike TeamViewer, where you have to share your local computer ID and pass so that your peers can access your desktops. To stop your peers from accessing your desktops, you need to change the pass each time and inform the other peers of new pass (and potentially a new ID), which is a hassle to deal with.

You can invite somebody from your registered desktops page.

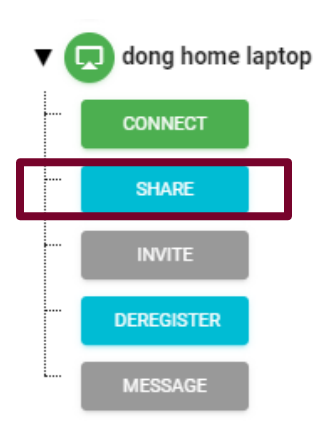

There are several roles that can be assigned while sharing, in order to dictate what permissions are available. These roles are 'Admin', 'Associate Admin' and 'Member'. Their differences are as follows:

| Admin                                         | Associate Admin                                                           | Member                                                                     |
|-----------------------------------------------|---------------------------------------------------------------------------|----------------------------------------------------------------------------|
| Original desktop owner                        | Invited by admin, or invited by associate admin                           | Invited by admin, or invited by associate admin                            |
| Can share desktop access with anyone          | Can share desktop access with anyone                                      | Cannot share desktop access                                                |
| Can cancel or revoke desktop access to anyone | Can cancel or revoke desktop<br>access to anyone except the<br>subscriber | Cannot cancel or revoke desktop access                                     |
| Use admin control for the desktop             | Use admin control for the desktop                                         | Varies based on invitation - can<br>be admin control, can be view<br>only. |

#### Example:

James installs and registers MoxyViewer as the Admin. He invites David as an associate admin. David is now allowed to invite the other users as members or associate admin.

The working group can be efficiently established by Admin and expanded by associate admin to invite more users to access the shared desktops.

You choose what role to assign when you invite somebody.

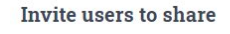

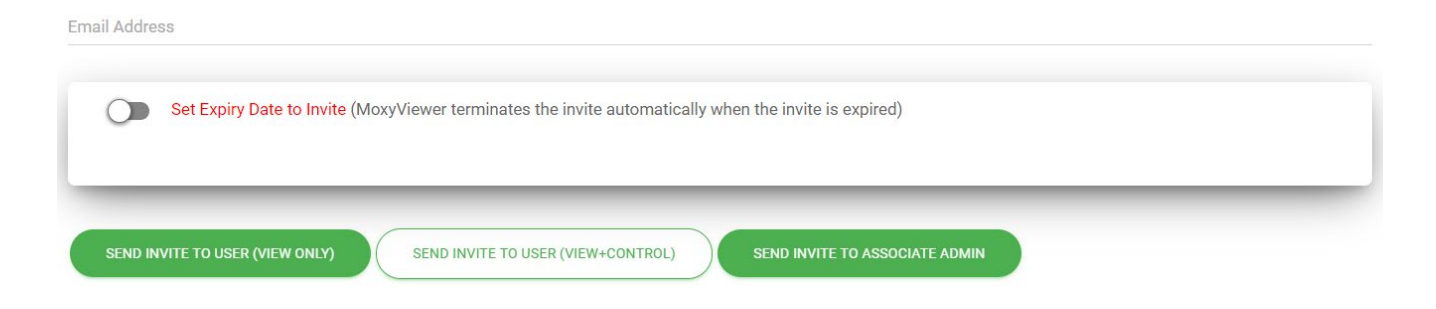

You can also set an expiry date, so that the desktop sharing permission is automatically revoked after a set period of time. This is useful for granting a person permissions for a specific period e.g. during a business trip.

After inviting, you can manage sharing permissions from the Shared Desktop Charts page.

#### COPY CSV EXCEL PDF PRINT Show100 Showing 1 to 67 of 67 entries Shared User Shared Admin Associate Expiry **Desktop Name** Shared User Email ... Control Admin Date Name Status CANCEL acls bril server CU acls cmca server CANCEL acls mcn server CANCE

MoxyViewer > Shared Desktop Charts

Each user-desktop pair will be displayed as a row.

The Power button icon can be clicked in order to toggle permissions on or off. This button is present in the Admin Control category and Associate Admin category.

The cancel button will revoke sharing permissions with that user. In addition, the Shared Status entry indicates whether or not the user has accepted the invite, and the expiry date entry indicates when the permission will be revoked. If blank, then there is no expiry date.

## **Quick Support**

MoxyViewer delivers a one-time quick support feature to make the co-workers quickly remote access to your desktops, without the need of co-worker singing up Moxy service.

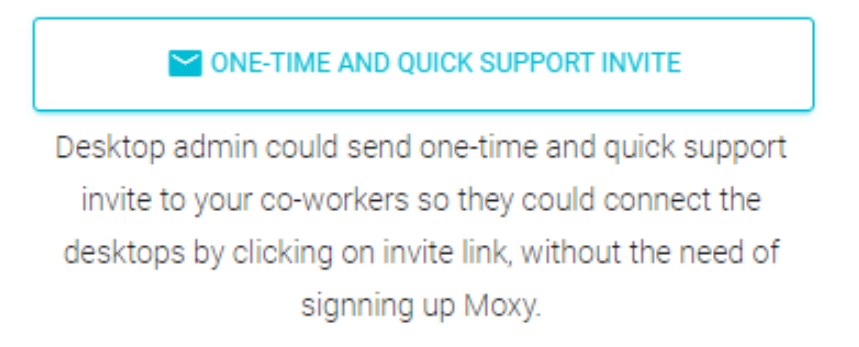

| Email Address        |    |
|----------------------|----|
| Invite valid period: |    |
| 1 hour               | \$ |
| SEND INVITE TO USER  |    |

### **Test Centre**

The 'Connect To Test Centre' button will set up a test connection with your own desktop, to ensure that moxy functionality is working. If you see your desktop mirrored in the preview window, then the application is functioning correctly. The restart button will bring you back to the landing page.

| Connect with MoxyViewer                                                                                                    |                         |  |
|----------------------------------------------------------------------------------------------------|-------------------------|--|
| <image/> <section-header><section-header><section-header><section-header><text><text><text></text></text></text></section-header></section-header></section-header></section-header> | Cornect with MoxyViewer |  |

## How can I sign in if I forgot my password?

You can sign in with your mobile phone. Enter your registered email address, and Moxy sends you an access code.

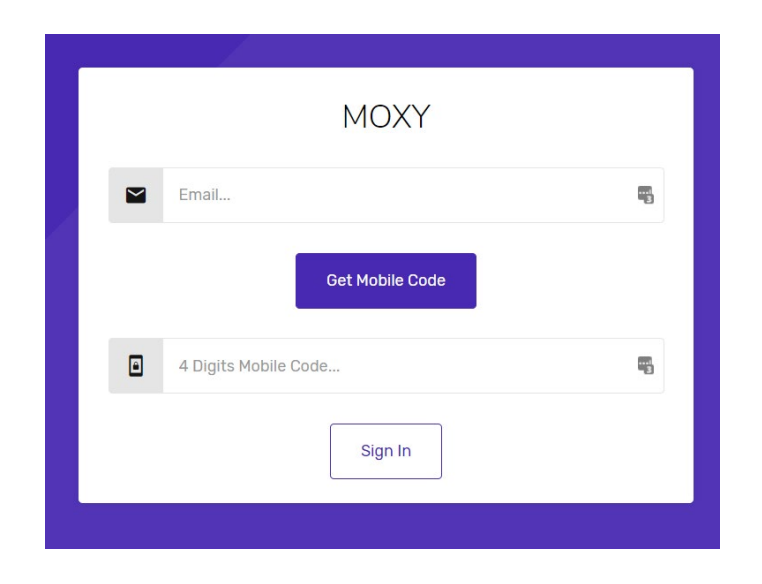

# How can I install MoxyViewer to my Windows desktop?

First, download MoxyViewer app from Moxy site.

There are two operation modes for MoxyViewer: service mode and application mode. You can do hot switching between two modes. By default, MoxyViewer app runs as service mode. The major difference between service mode and application mode is that:

- For application mode, you must login to Windows account to execute the MoxyViewer app to start MoxyViewer.
- For service mode, MoxyViewer starts by itself after rebooting desktops. No further actions are required.

## How can I record remote desktop access session?

MoxyViewer provides the recording feature for remote desktop access.

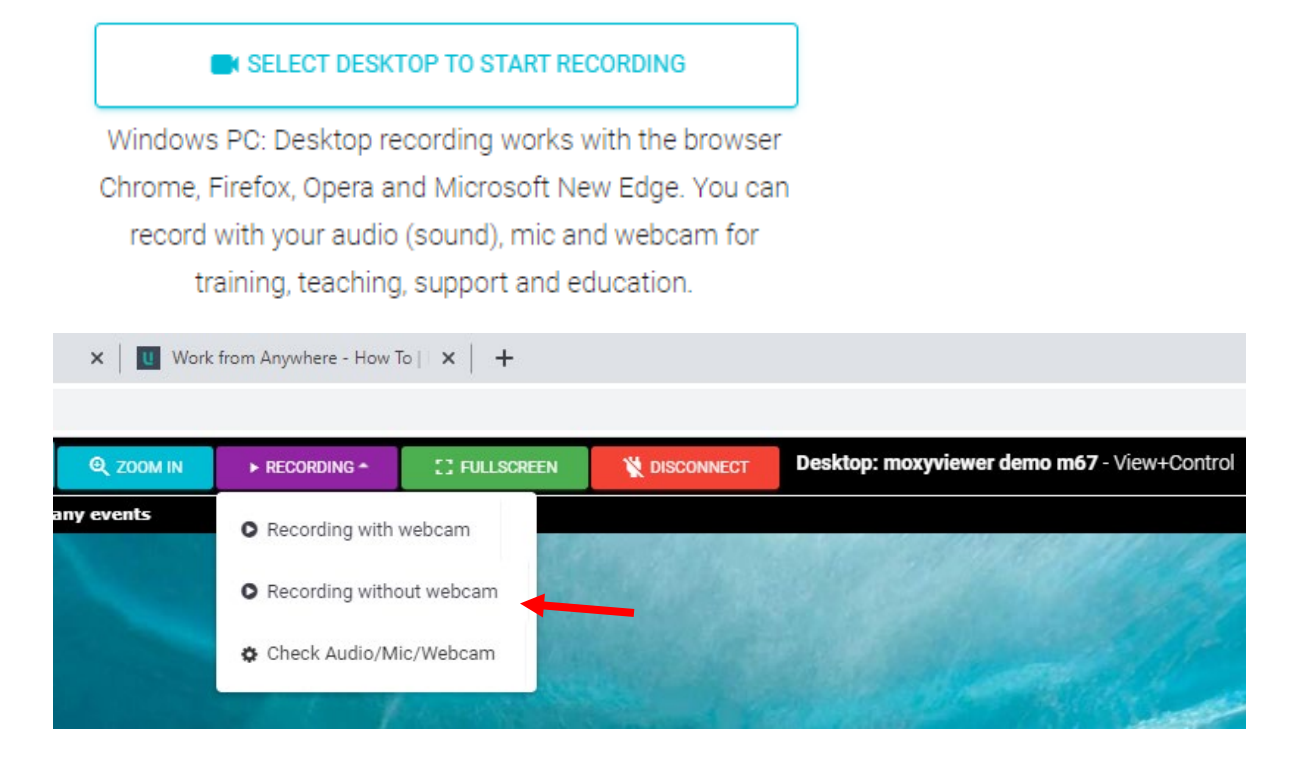

## How can I transfer my admin role to the others?

With one click, you are able to transfer your remote desktop admin role to the other associate admins. You must grant associate admin to the other first before you are able to transfer your admin role.

Transfer your root admin entitlement to the associated admin users. Upon transfer, you no longer entitle root admin to the transferred desktops.

TRANSFER DESKTOP ENTITLEMENTS

How can I stop receiving the email notification of remote desktop access?

By default, MoxyViewer sends the email notification for every connection to the remote desktops if you are the admin. You could choose to turn the notification off. However, for security reasons, you shall keep notification ON.

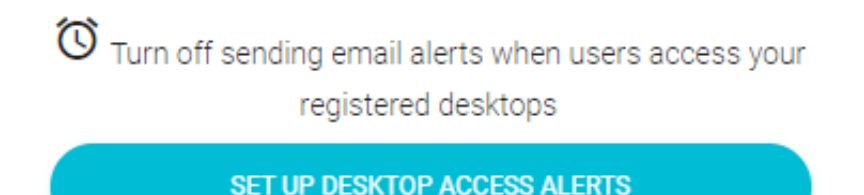

## **Moxy Support**

We welcome your feedback. Should you encounter any issues or need any assistance, please contact Moxy support at <a href="mailto:support@unilab.com.au">support@unilab.com.au</a>.

Alternatively, please submit the ticket on Moxy home page.

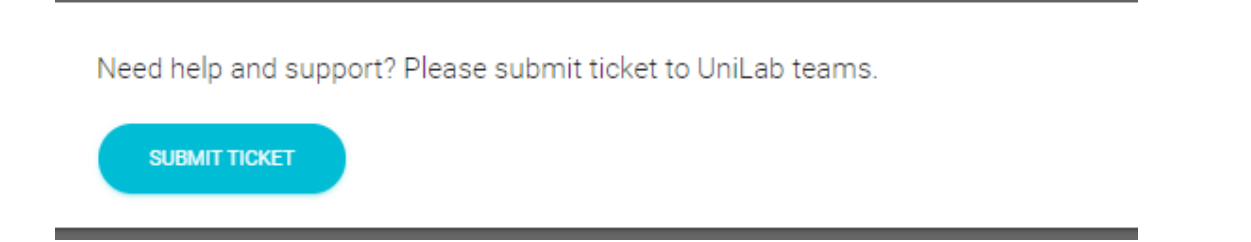